## **Accessing STAAR Practice Tests and Tutorials**

- 1. Turn on the Chromebook, but <u>do not</u> log in.
- 2. Click "Apps" in the bottom left corner.
- 3. Select "STAAR Online Testing Program."

|                              | Google                              |  |
|------------------------------|-------------------------------------|--|
|                              | Sign in to your Chromebook          |  |
|                              | Enter your ensi                     |  |
|                              | Forgot email?                       |  |
|                              |                                     |  |
| = ACCUPLACER for Chrome OS   |                                     |  |
| DRC INSIGHT Online Assessmen | nts                                 |  |
| Collegeboard-MP3             |                                     |  |
| - ReadWrite for Assessments  |                                     |  |
| NWEA Secure Testing          |                                     |  |
| ACCUPLACER for Chrome OS     |                                     |  |
| STAAR Online Testing Program | - ck                                |  |
| College Board                |                                     |  |
| TestNav Desmos Test Mode     | Chromebook managed by kellerisd com |  |
| Shut down # Apps             |                                     |  |

Your computer will go through a series of checks to ensure your device meets the system requirements.

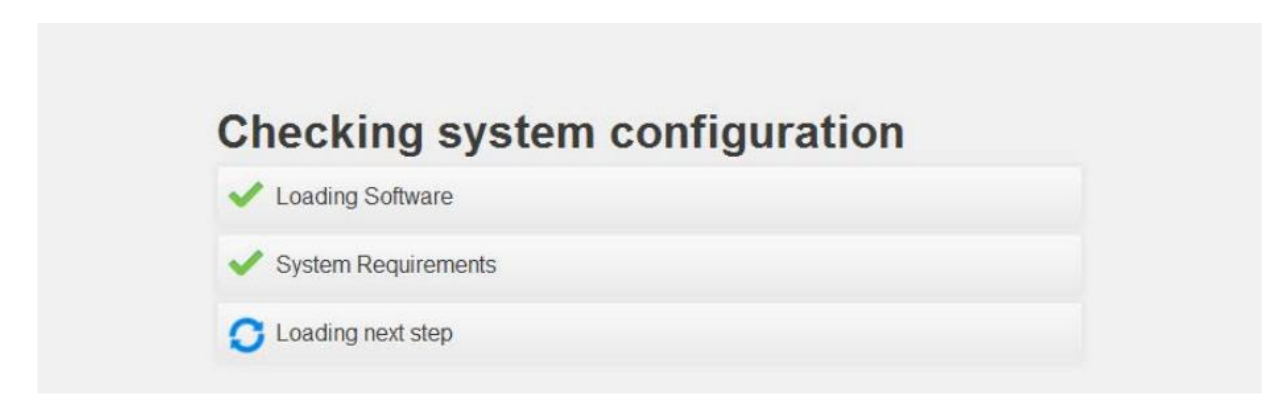

4. For practice tests select "Practice."

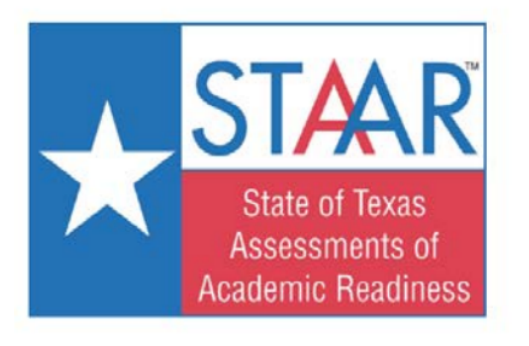

## Select a test to take

| Summative Assessment |  |
|----------------------|--|
| Interim Assessment   |  |
| Practice             |  |
| Tutorials            |  |
| Evit                 |  |

5. Select an option from each field.

|                                                        | <b>Practice Using the Software</b><br>You must select an option for each field in order, from first to last                           |
|--------------------------------------------------------|----------------------------------------------------------------------------------------------------|
| State of Texas<br>Assessments of<br>Academic Readiness | Year<br>Select a Year ▼<br>Grade<br>Select a Grade ▼<br>Subject<br>Select a Subject ▼<br>Test<br>Select a Test ▼<br>Reset Take Test → |

6. For tutorials, select the "Tutorials" option.

|                                                        | Select a test to take |
|--------------------------------------------------------|-----------------------|
|                                                        | Summative Assessment  |
| State of Texas<br>Assessments of<br>Academic Readiness | Interim Assessment    |
|                                                        | Practice              |
|                                                        | Tutorials             |
|                                                        | Exit                  |
|                                                        |                       |

7. Fill in all the required fields.

| State of Texas<br>Assessments of<br>Academic Readiness | Take a Tutorial<br>You must select an option for each field in order,<br>from first to last                                                                                                    |
|--------------------------------------------------------|----------------------------------------------------------------------------------------------------|
|                                                        | <ul> <li>English</li> <li>Español</li> <li>Grade</li> <li>Select a Grade</li> <li>✓</li> <li>Subject</li> <li>Select a Subject</li> <li>Test</li> <li>Select a Test</li> <li>✓</li> <li>Reset</li> <li>Take Test →</li> </ul> |